# HOW TO ACCESS THE ACN PACIFIC BACK OFFICE

It's super simple to gain access to the ACN Pacific Back Office by following the steps below:

### STEP 1.

Log into the ACN Pacific Back Office via ACN.com:

AU: acninc.force.com/AsiaPacificIBO/s/login/?language=en\_AU

NZ: <u>acninc.force.com/AsiaPacificIBO/s/login/?language=en\_NZ</u>

| A. |                                                                                                |
|----|------------------------------------------------------------------------------------------------|
|    | Welcome!                                                                                       |
|    | Your ACN Back Office gives you 24/7 access to<br>monitor and manage your business effectively. |
| IE | 80 Number                                                                                      |
|    | Forgot your IBO number                                                                         |
| Pi | assword                                                                                        |
|    | Forgot your password?                                                                          |
| 1  | Login                                                                                          |

### STEP 2.

Use your usual IBO ID credentials to log in.

New IBOs must complete their first-time login here at this step.

### STEP 3.

Once logged in you'll be viewing the Back Office homepage.

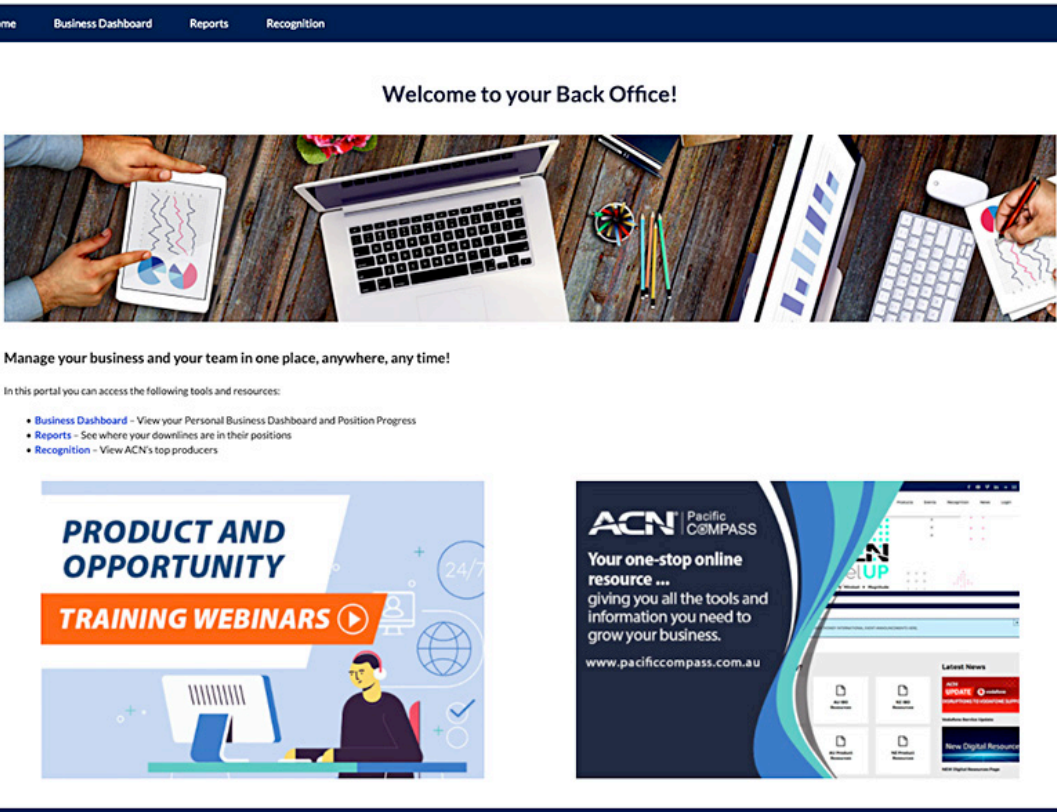

Copyright: © 2020, ACN Opportunity, LLC | Privacy Policy | Terms & Conditions | DSA Code of Ethics | Policies | Give Feedback | Earning Statement | Contact Us

#### STEP 4.

From the homepage you'll be able to view your Business Dashboard, Reports and Recognition.

## STEP 5.

Familiarise yourself with the new Business Dashboard tab.

| My Business               |                                               |                                                            |  |  |  |  |  |
|---------------------------|-----------------------------------------------|------------------------------------------------------------|--|--|--|--|--|
|                           | Position Progress                             | Downline Reports                                           |  |  |  |  |  |
|                           | My Details                                    | Ē                                                          |  |  |  |  |  |
| ACN INT<br>ACCOUN<br>TEAM | TERNAL 1<br>NT - TESTING                      | Select which Downline<br>Report you would like to<br>open. |  |  |  |  |  |
| Position<br>Business      | IBO                                           | Team View                                                  |  |  |  |  |  |
| ID<br>Start Date          | 25/0288248                                    |                                                            |  |  |  |  |  |
| Location                  | AU                                            | Achievement                                                |  |  |  |  |  |
| Sponsor<br>Name           | ACN UAT PRODUCTION<br>TESTING ACCOUNT 0339005 | IBO Production                                             |  |  |  |  |  |
| Sponsor<br>Business<br>ID | 0339005                                       | Customer Production                                        |  |  |  |  |  |
| Points                    | 0                                             | My Top Event Producers                                     |  |  |  |  |  |
| Team                      | 0                                             | ing top Etcher i Sudecio                                   |  |  |  |  |  |
| Renewal                   | 1/01/2025<br>Personal                         | Customer Acquisition Bonuses                               |  |  |  |  |  |
| Commissio<br>n Level      |                                               | My Saved Templates                                         |  |  |  |  |  |
|                           |                                               | Report Snapshots                                           |  |  |  |  |  |
|                           | Services                                      |                                                            |  |  |  |  |  |
|                           | Comm                                          |                                                            |  |  |  |  |  |
| Total                     | Points Services INC<br>Only                   |                                                            |  |  |  |  |  |
|                           | Personal Customer List                        |                                                            |  |  |  |  |  |
|                           |                                               |                                                            |  |  |  |  |  |
|                           | CABs & Commissions                            |                                                            |  |  |  |  |  |

# STEP 6.

Familiarise yourself with the new Reports tab.

| Reports          |                              |  |  |  |  |  |
|------------------|------------------------------|--|--|--|--|--|
| Downline Reports |                              |  |  |  |  |  |
|                  | Team View                    |  |  |  |  |  |
|                  | Achievement                  |  |  |  |  |  |
|                  | IBO Production               |  |  |  |  |  |
|                  | Customer Production          |  |  |  |  |  |
|                  | My Top Event Producers       |  |  |  |  |  |
|                  | Customer Acquisition Bonuses |  |  |  |  |  |
|                  | My Saved Templates           |  |  |  |  |  |
|                  | Report Snapshots             |  |  |  |  |  |

## STEP 7.

Familiarise yourself with the new Recognition tab.

| Recognition                                              |    |
|----------------------------------------------------------|----|
| Company Reports                                          |    |
|                                                          | 2  |
| Which type of Company Recognition would you like to view | K. |
| Achievements - Milestones                                |    |
| Achievements - Promotions                                |    |
| IBO Top Producers                                        |    |
| Customer Top Producers                                   |    |
| ACN Top Event Producers                                  |    |